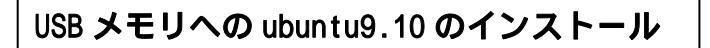

GParted の使い方

- USBメモリへのubuntu9.10のインストール(今回は4GBのメモリを使用) パーティション「partition」とは、HDDなど容量の大きい記憶装置を分割すること。 ウィンドウズの場合、ドライブCとDになっている場合が多いが、ひとつのHDDを 二つのドライブとして活用することができる。 パーティション操作はデータを消去してしまう危険な作業です。注意を!
- 1、CD (ubuntu9.10)を立ち上げる。
- USB メモリを挿入する。
  メモリのウィンドウを閉じる
  デスクトップ上の USB を右クリックし、「アンマウント」する。
  USB のアイコンが消える。
  (ウィンドウズでの USB メモリを安全に外すことと同じ。
  - リナックスでは、アンマウントとマウント作業がある)

# 3、システム システム管理 GParted

最初はパソコンの HDD を検出する。 右側に HDD の容量が表示(約 40GiB、80GiB など) これを右側の選択で USB メモリに切り替える。

/ dev / sdb (約4GiB)

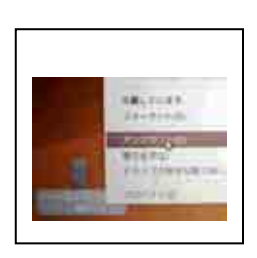

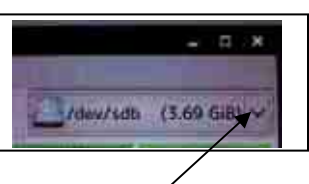

ここをクリック

ubuntu では「GiB(ギビバイト)」という。 ウィンドウズの「GB(ギガバイト)」とほとんど同じと思ってください。 (正確には違いますが)

## 注意

最初に表示されるパーティションはパソコンの HDD です。絶対にいじっては ダメです! ウィンドウズが壊れてしまいます。

すぐに USB メモリに切り替えて下さい。(約4GiBの表示で確認)

- 4、デバイス パーティションゲーブルの作成 これでパーティションが消えてしまいます。 (USB メモリが使えなくなる)
   警告がでます。
   「未割り当て」となる。 これでデータが消去され、USB メモリ として使えなくなりました。
   5、未割り当てを右クリックし、「新規」を選択する。
- 5、**未割り当てを右クリックし、「新規」を選択する。** 新規パーティションの作成に移る。

最初のパーティションを作成 前側の空き容量 0 変更後の空き容量 約 2000 後側の空き容量 残りが表示

ファイルシステムを FAT32 追加を押す

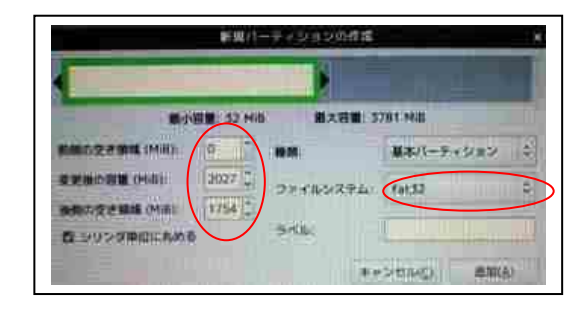

Purzed(G) (REALE) & ANY FILTZ(D) 最後の操作を元に戻す(U)

05 63

保留中の全ての操作を破壊するに の主ての場合を副語する(A)

ファイルシステム

fot32

Tat 52

Ctrl+2

容量

1.98 00

1.47. GIE

0

ーティション

日間パーティション #1

9 9 m 3/ #41

2番目のパーティションを作成(未割り当てを右クリック) (ここに ubuntu をインストールを行う) 前側の空き容量 0 変更後の空き容量 約1500 後側の空き容量 残り 500

ファイルシステムを FAT32 追加を押す

3番目のパーティションを作成(未割り当てを右クリック)

| 肓 | 前側の空き容量        |    | 0   |
|---|----------------|----|-----|
| 걓 | 変更後の空き容量       | 約  | 500 |
| 征 | <b>後側の空き容量</b> | 残り | 0   |

ファイルシステムを ext3 (ubuntu のファイルです) 追加を押す

#### 6、編集 保留中の全ての操作を適用する

下にある三つの作業が実行されます。

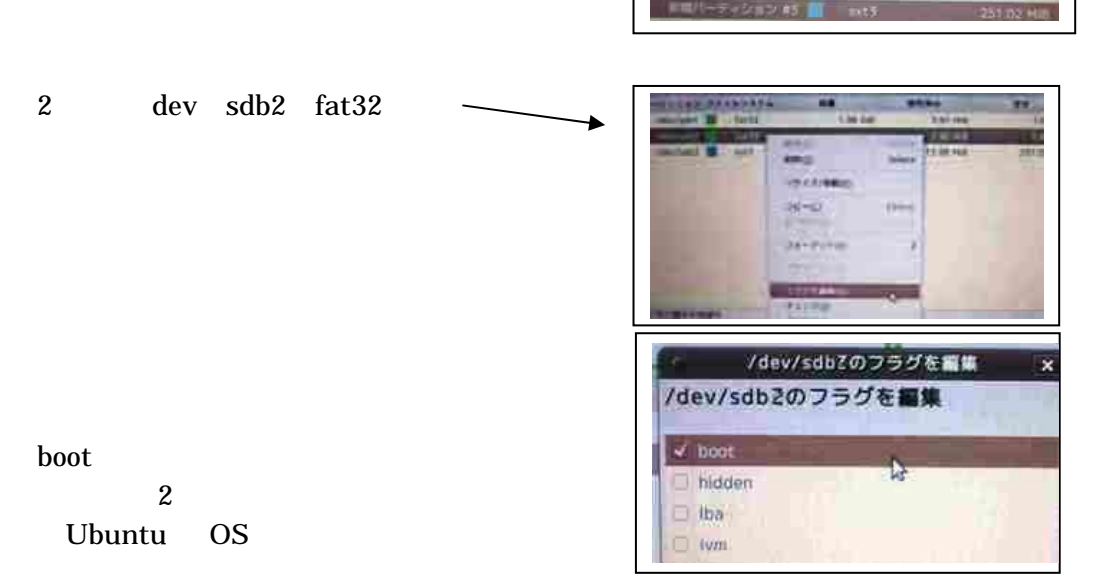

boot(ブート)とは、BIOSがOSを最初に読みに行く場所です。

7、それぞれフォーマットしてください。
 それぞれ右クリック フォーマット(fat32)(fat32)(ext3)
 編集 保留中の全ての操作を適用する

三つがすべてフォーマットされます。

これで完成です。 ごくろうさまでした。

dev / sdb1 fat32 dev / sdb2 fat32 dev / sdb3 ext3

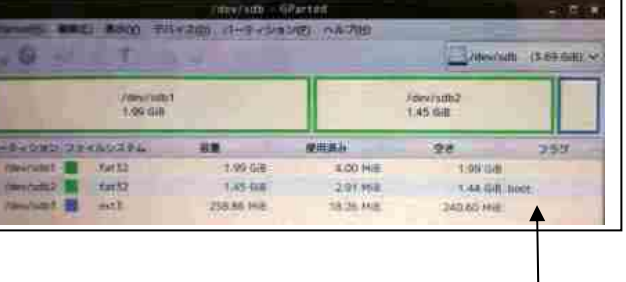

boot のフラック

sdb1 は、ウィンドウズでも使えるメモリとなります。 (ウィンドウズのときに挿入するとこの部分のみ表示されます) sdb2 は、ここに ubuntu9.10 をインストールします。 sdb3 は、ubuntu 専用のメモリです。

### 8、いよいよ ubuntu9.10 のインストールへ

|                    |                                                                                                    | 19-62620 991326438        |                   |
|--------------------|----------------------------------------------------------------------------------------------------|---------------------------|-------------------|
| システム               | CONTRACTOR                                                                                                    | anu 前月前にたりが<br>ートアップ・ディスタ |                   |
|                    | THE ART TOTA - Shanabaro                                                                                                    |                           |                   |
| システム管理             | 10+5+2+++-1                                                                                                    | 001-200                   | ZFZ               |
|                    | and the second second s | Ubertar91tp (366          | Journe dellarse   |
| USB スタートアップディスクの作成 | ####F+22                                                                                                    |                           | 200.              |
|                    | =H+Z                                                                                                    | 54.0                      | F+2588 8888       |
|                    |                                                                                                    | 73 (25.272 1.66)          | 2418 2318         |
| 使用するディスク           | *                                                                                                    |                           | Sa-Put            |
| dev/sdb2 にセット      | 200000-2200-0000-280                                                                                                    | CONCERNING CONCERNING     |                   |
|                    | O                                                                                                    | 的社社業員先保存支払                |                   |
|                    | THE OWNER AND                                                                                                    |                           |                   |
| データ保存領域を確保し・・・ 🦯   | - 000 - 4700 M                                                                                                    |                           |                   |
| スライドを一番右に動かす       | -0.9C7101                                                                                                    | #710)                     | - スタートディブンドメネなが作為 |
|                    |                                                                                                    |                           |                   |
|                    |                                                                                                    |                           |                   |
| スタートアップディスクの作成ボタン  | を押す。 🧹                                                                                                    |                           |                   |
|                    |                                                                                                    |                           |                   |

7~8分でインストール完了します。

## これで、USB メモリの ubuntu9.10 が完成しました。

パソコンの BIOS を操作し、「USB から OS のロード」にセットしてください。 また、通常のウィンドウズにも、USB メモリとして使えます。

最後に、くれぐれもパソコンの HDD に入っているウィンドウズを壊さないでください。 (以上の操作に、当方はいっさい責任は負いません。自己責任で行ってください)